# SCORE User Guide

Version 1.0 | JUNE 2023

U.S. Department of Transportation Federal Motor Carrier Safety Administration

# Table of Contents

| 1.           | Signing into SCORE PowerApps Application                            | 4  |
|--------------|---------------------------------------------------------------------|----|
| 2.           | User Roles                                                          | 4  |
| 3.           | Navigation                                                          | 5  |
| 4.           | My Assignments                                                      | 5  |
| 5.           | Dashboards                                                          | 6  |
| 6.           | Reviews                                                             | 8  |
| 6.1 (        | Create a Review / Set as Draft                                      | 8  |
| 6.2 (        | Open Review / Complete Review                                       | 8  |
| 6.3 (        | Complete Review                                                     | 9  |
| 6.4 A        | Adding Internal and External Comments to Reviews                    | 10 |
| 6.5 l        | Jpload documents                                                    | 10 |
| 7.           | Findings                                                            | 11 |
| 7. 1         | Create Finding / Set as Draft                                       | 11 |
| 8.           | Division Workflow                                                   | 12 |
| 8.1 [        | Division Submits Finding to Service Center / Service Center Reviews | 12 |
| 8.2 H        | HQ Reviews Finding Raised by Division                               | 13 |
| 9.           | Service Center Workflow                                             | 13 |
| 9.1          | Service Center Submits Finding to Division and HQ                   | 13 |
| 10.          | HQ Workflow                                                         | 14 |
| 10.1         | HQ Submits Finding to Division and HQ                               | 14 |
| 11.          | Approved Finding                                                    | 15 |
| 12.          | Action Plan Workflow                                                | 16 |
| 11.1         | State submits an Action Plan                                        | 16 |
| 11.2         | Division Review                                                     | 17 |
| 11.3         | Service Center Review                                               | 17 |
| 11.4         | Headquarters Review                                                 |    |
| 11.3         | Action Plan Rejection Workflow                                      | 19 |
| 12.          | Action Plan Workflow Implementation                                 | 19 |
| 12.1         | State Submits Action Plan Implementation                            | 20 |
| 12.2         | Action Plan Implementation Review                                   | 20 |
| 12.3         | Action Plan HQ Review                                               | 21 |
| 13. F        | Reports                                                             | 21 |
| 13.          | 1 Generating Reports                                                | 21 |
| 14. <i>4</i> | Administrators                                                      | 22 |

| 14.1 Updating FMCSA User Role | 22 |
|-------------------------------|----|
| 14.2 Updating Regulations     | 23 |
| 14.3 Adding New Regulation    | 24 |
| 14.4 Adding Alerts            | 25 |

## 1. Signing into SCORE PowerApps Application

FMCSA users with a PIV ID can sign into the SCORE PowerApps application by following the steps:

• Using your PIV, click on Cisco AnyConnect. Select COE-PIV as the domain

| 🚳 Cisco AnyCo | onnect Secure Mobility Client                                                             | — |                |
|---------------|-------------------------------------------------------------------------------------------|---|----------------|
|               | VPN:<br>Ready to connect.<br>COE-PIV                                                      | - | Connect        |
| <b>E</b>      | Network:<br>Connected (192.168.1.48)<br>Wired-Open                                        |   | <b>\$%</b> ~   |
| T             | <b>System Scan:</b><br>No policy server detected.<br>Default network access is in effect. |   | Scan Again     |
| <b>¢</b> (i)  |                                                                                           |   | uluiu<br>cisco |

• From Edge or Chrome navigate to <u>https://fmcsa-score.crm9.dynamics.com/</u>

## 2. User Roles

The application is driven by user roles. The different roles that exist in the system include Division, Service Center, Head Quarters, State and Administrators. The path that a finding takes is determined by the user role that raised it. Division users are assigned to 1 of the 51 jurisdictions. Service Center users are assigned to 1 of the 4 Service Centers. Headquarters users have access to content from all 51 jurisdictions. State users are assigned to only 1 state and can only view content from that state. Administrators are users with elevated privileges.

## 3. Navigation

|           | Power Apps Se     | CORE  |                   | ✓ Search     |                                          |                          | +                           | ŝ        | ?      | 8 |
|-----------|-------------------|-------|-------------------|--------------|------------------------------------------|--------------------------|-----------------------------|----------|--------|---|
| =         |                   | e e   | Save As + New     | ✓ ✓ Set As D | efault 💍 Refresh All                     |                          |                             |          |        |   |
| \$        | Pinned 🗸          | My    | Assignments 🗸     |              |                                          |                          |                             |          |        |   |
| Das       | hboards           | 1     |                   |              |                                          |                          |                             |          |        |   |
| <u>네</u>  | My Assignments    | Revie | ew Table          |              |                                          |                          | + New 🖒                     | Refresh  | :      |   |
| 1111<br>6 | Reports           |       |                   |              |                                          |                          | Filter by ke                | yword    |        |   |
| All       | Activities        |       | ✔ Review Number ∨ | State 🗸      | Review Title 🗸                           | Review Type $\checkmark$ | Scheduled Date $\checkmark$ | Complete | d Date | 1 |
| .v.       | Deviewe           |       | RV-102596         | Alabama      | Alabama Annual Program Review (APR) 2022 | Annual Prog              | 5/10/2022                   |          |        |   |
| 3         | Findings          |       | RV-102595         | Alabama      | Alabama Annual Program Review (APR) 2023 | Annual Prog              | 2/9/2022                    |          |        |   |
| \$        | Action Plans      |       |                   |              |                                          |                          |                             |          |        |   |
| చ         | Action Plan Imple |       |                   |              |                                          |                          |                             |          |        |   |
| ¢         | Documents         |       |                   |              |                                          |                          |                             |          |        |   |
|           | States            |       |                   |              |                                          |                          |                             |          |        |   |
| 8         | Contacts          |       |                   |              |                                          |                          |                             |          |        |   |
| 쏬         | Regulations       | _     |                   |              |                                          | _                        |                             |          |        |   |
| S         | Score             |       |                   |              |                                          |                          |                             |          |        |   |

After signing in, users will land on their My Assignments homepage.

- The left pane is where users will navigate to different parts of the application
- The search bar at the top is global search, and searches content across different entities. Enter a search term to search for information across content types
- To do a wild card search use an asterisks before the search term
  - o Example 1: \*3452
  - o Example 2: \*FD-3452

#### 4. My Assignments

My Assignments is the users task dashboard available to all FMCSA users. It provides the status for all pending content that the user is working on or needs to review.

| =                                                                              | ← | 🕼 Save As 🕂 New 🗸 🗸     | ✓ Set As Default | 🖒 Ref    | íresh All                          |                               |                          |                  |                          |              |                 |                   |      |
|--------------------------------------------------------------------------------|---|-------------------------|------------------|----------|------------------------------------|-------------------------------|--------------------------|------------------|--------------------------|--------------|-----------------|-------------------|------|
| 🛱 Home                                                                         |   | My Assignments 🗸        |                  |          |                                    |                               |                          |                  |                          |              |                 |                   |      |
| 🕒 Recent 🗸 🗸                                                                   |   |                         |                  |          |                                    |                               |                          |                  |                          |              |                 |                   |      |
| $\not\!\!\!\!\!\!\!\!\!\!\!\!\!\!\!\!\!\!\!\!\!\!\!\!\!\!\!\!\!\!\!\!\!\!\!\!$ |   | Review Table            |                  |          |                                    |                               |                          |                  |                          | + New        | C Refresh       | See all records   |      |
| Dashboards                                                                     |   |                         |                  |          |                                    |                               |                          |                  |                          |              |                 | Filter by keyword |      |
| 器 My Assignments                                                               |   | ✓ Review Number ∨ State | z V              | Review T | itle 🗸                             | Review Type $\smallsetminus$  | Scheduled Date $\lor$    | Completed D      | Date 🗸 🛛 Review Status   | Number Of Co | omments $\lor$  | Modified On ↓ ∨   |      |
| 語 Reports                                                                      |   | RV-104205 Alat          | bama             | Alabam   | a Annual Program Review (APR) 2023 | Title Annual Progra           | 6/6/2023                 |                  | Open                     |              | 0               | 6/3/2023          |      |
| All Activities                                                                 |   | RV-102596 Ala           | bama             | Alabam   | a Annual Program Review (APR) 2022 | Annual Progr                  | 5/10/2022                |                  | Draft                    |              | 0               | 5/15/2023         |      |
| 🐼 Reviews                                                                      |   | RV-102595 Ala           | bama             | Alabam   | a Annual Program Review (APR) 2023 | Annual Progr                  | 2/9/2022                 |                  | Draft                    |              | 0               | 5/15/2023         |      |
| Findings                                                                       |   |                         |                  |          |                                    |                               |                          |                  |                          |              |                 |                   |      |
| Action Plans                                                                   |   |                         |                  |          |                                    |                               |                          |                  |                          |              |                 |                   |      |
| 😂 Action Plan Impleme                                                          |   |                         |                  |          |                                    |                               |                          |                  |                          |              |                 |                   |      |
| ම් Documents                                                                   |   |                         |                  |          |                                    |                               |                          |                  |                          |              |                 |                   |      |
| States                                                                         |   |                         |                  |          |                                    |                               |                          |                  |                          |              |                 |                   |      |
| 8 Contacts                                                                     |   |                         |                  |          |                                    |                               |                          |                  |                          |              |                 |                   | _    |
| Regulations                                                                    |   | Draft Findings          |                  |          | Findings for Review                |                               |                          |                  |                          | + N          | ew 🗎 Delet      | e   🗸 💍 Refresh   | ÷    |
| D Help                                                                         |   |                         |                  |          |                                    |                               |                          |                  |                          |              |                 | Filter by keyword |      |
| Historic Documents                                                             |   | No data availak         | ble              |          | ✓   Finding Number $∨$   State     | <ul> <li>Finding 1</li> </ul> | itle $\vee$              |                  | Source of Finding $\lor$ | ear 🗸 👘 Re   | gulation $\lor$ |                   | Finc |
|                                                                                |   | NO GALL AVAILAL         | ore.             |          | FD-106932 New                      | ersey 384.204                 | (a)                      |                  | 2018 CDL Annual Progr    | 018 38       | 4.204           |                   | SC   |
|                                                                                |   |                         |                  |          | FD-107456 Virgi                    | ia Not po                     | ting MEC with 10 days    |                  |                          | 021 38       | 4.234           |                   | SC   |
|                                                                                |   |                         |                  |          | FD-107457 Virgi                    | ia Not sub                    | mitting Medical Variance | e within 10 days |                          | 021 38       | 4.234           |                   | SC   |
|                                                                                |   |                         |                  |          | FD-107458 Virgi                    | ia Pre-Trip                   | visual inspection not pe | erformed IAW A   | 2021 Annual Program F    | 021 38       | 14.229          |                   | SC   |
|                                                                                |   |                         |                  |          | FD-107459 Virgi                    | ia Pre-Trip                   | visual inspection not pe | erformed IAW A   | 2021 Annual Program F    | 021 38       | 4.229           |                   | SC   |
| S Score                                                                        |   |                         |                  |          | FD-107460 Virgi                    | ia Road Te                    | st routes not IAW AAMV   | /A standards.    | Annual Program Reviev    | 021 38       | 14.229          |                   | SC   |

- The My Assignment Dashboard provides a view of all 4 dashboards (Reviews, Findings, Action Plans, Action Plan Implementation)
- Click My Assignments Dashboard to change dashboards
- Note: Click on Set As Default to select your default dashboard Click refresh to update all the data on the screen
- Click My Assignments to get back to the My Assignments screen
- 5. Dashboards

|                    |                    |                                 | + 1av        | O fatish 🖷 tecationetic 🔅 | My Active Reviews 💍 🖪 🖙 |
|--------------------|--------------------|---------------------------------|--------------|---------------------------|-------------------------|
|                    |                    |                                 |              | Search this view 🖉 🔎      | Review by Type          |
| 🖌 ] Review Title 🗸 | State ~            | Ravies Spar 🗸                   | Status Remon | Weiffelds 1 V             |                         |
| CDUS-WV-2022       | West Virginia      | COUS Report Review              | put          | 9/1/2022 4:19 PM          |                         |
| \$78-47-2022       | 'Aproximite        | Skills Test Review (STR)        | Duit         | 9/7/2022 4:18 PM          |                         |
| CDU5-RF-2822       | Rhode Island       | COUS Report Review              | Draft        | 9/7/2022 3:47 PM          |                         |
| COR-ME-2022        | Maine              | Comprehensive Compliance Re.    | Deatt        | 9/7/2022 3:46 PM          |                         |
| \$78-07-2022       | Connectiout        | Skills Test Review (STR)        | Draft        | 9/7/2022 1.48 PM          |                         |
| APR-DC-2022        | District of Columb | ia. Annual Program Review (APR) | Draft        | 9/6/2022 11:18 AM         | 7                       |
|                    |                    |                                 |              |                           |                         |

• Using the My Assignments dropdown, navigate between My Review Assignments, My Findings Assignments, and My Action Plan Assignments

- All dashboards are filtered to show only work that the logged in user initiated or needs to review
- Note: "Refresh" button can be used to refresh all information presented in that dashboard
- "New" can be used to initiate new content, but will be tested in a future sprint
- The findings dashboard is split into "Draft Findings" and "Findings Under Review", findings that are placed under review indicate that the user has an internal review assignment assigned and needs to review the finding

#### 6. Reviews

Division, Service Center, and Headquarters users can open reviews against a State and share it with the state. FMCSA can select STR, CDLIS, APR, CCR, or Other as the review type.

#### 6.1 Create a Review / Set as Draft

| Rev | iew Table                                   |                    |                                     |                          | + New 💍               | Refresh :      |
|-----|---------------------------------------------|--------------------|-------------------------------------|--------------------------|-----------------------|----------------|
|     |                                             |                    |                                     |                          | Filter by key         | /word          |
|     | $\checkmark$ Review Number $\smallsetminus$ | State $\checkmark$ | Review Title $\checkmark$           | Review Type $\checkmark$ | Scheduled Date $\vee$ | Completed Date |
|     | RV-104205                                   | Alabama            | Alabama Annual Program Review (APR) | 2023 Tir Annual Prog     | 6/6/2023              |                |
|     | RV-102596                                   | Alabama            | Alabama Annual Program Review (APR) | 2022 Annual Prog         | 5/10/2022             |                |
|     | RV-102595                                   | Alabama            | Alabama Annual Program Review (APR) | 2023 Annual Prog         | 2/9/2022              |                |

- To create a review, click on the "+" New to initiate a review from the reviews dashboard; the review form will appear
- The following fields must be entered to create a review review type, state, and scheduled date
- If STR is selected from review type, Type of STR, and Review Conducted On become required fields.
- Review title populates using the information entered in review type, state, and year. For STRs Review Conducted On is also added to the title. The title can be edited, and additional information can be added to the title.
- Click save at the top of the screen, to save the review in draft status. Reviews in draft will not be available to State users.

## 6.2 Open Review / Complete Review

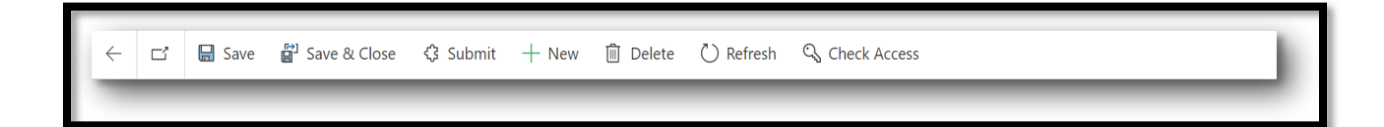

| Alabama Annual Prog<br>Review                           | gram Review (Al       | PR) 2023 - Saved         | R     | <b>RV-104205</b><br>Review Number | Subn     | <b>kri Abdullahi</b><br>hitted By | <b>Open</b><br>Review S | 6/2/2023<br>tatus Scheduled D   | →<br>Date |
|---------------------------------------------------------|-----------------------|--------------------------|-------|-----------------------------------|----------|-----------------------------------|-------------------------|---------------------------------|-----------|
| Summary Administration                                  | n Related $\sim$      |                          |       |                                   |          |                                   |                         |                                 |           |
| Review Title * Alabama Annual Program Review (APR) 2023 |                       |                          |       |                                   |          |                                   |                         |                                 |           |
| A Review Number                                         | RV-104205             | State                    | * 6   | 🖣 Alabama                         |          | Year                              |                         | * 2023                          |           |
| Review Type *                                           | Annual Program R      | 🔒 Review Status          | 0     | Dpen                              |          | Checklist Crea                    | ted On                  |                                 |           |
| Checklist Type                                          |                       | Scheduled Date           | * 6   | 5/2/2023                          | <u> </u> | Completed Da                      | ate                     |                                 |           |
| 읍 External Attachments                                  | https://usdot.sharepo | pint.com/teams/FMCSA-Sco | ore-D | Dev/account/A                     | labama   | a_7E45744F8424                    | ED11B83                 | 3E00224828EA29                  | •         |
| Attachments                                             |                       |                          |       |                                   |          | T Upload                          | 0                       | pen Location $ \smallsetminus $ | :         |

- To open a review that is in draft status, click submit, a message confirming that the review has been opened will appear. The review is now in open status.
- While it is in open status, users can edit the title, checklist created on, checklist type, scheduled date, completed date.
- State user now can view the review in their portal

#### 6.3 Complete Review

| Alabama Skills Test<br>2023 - Saved<br>Review |   | <b>RV-104206</b><br>Review Number | <mark>Sh</mark><br>Su     | <b>nukri Abdullahi</b><br>bmitted By | Compl<br>Review : | <b>etec</b><br>Statu | s Scheduled Da   | ite    | ~   |             |   |  |
|-----------------------------------------------|---|-----------------------------------|---------------------------|--------------------------------------|-------------------|----------------------|------------------|--------|-----|-------------|---|--|
| Summary Administration Related V              |   |                                   |                           |                                      |                   |                      |                  |        |     |             |   |  |
| A Review Title                                | • | Alabama Skills Test F             | Review (STR) State Examin | er 20                                | 023               |                      |                  |        |     |             |   |  |
| 🛆 Review Number                               |   | RV-104206                         | 合 State                   | *                                    | 🔁 Alabama         |                      | 🖰 Year           |        | *   | 2023        |   |  |
| 읍 Review Type                                 | * | Skills Test Review (              | 읍 Review Status           |                                      | Completed         |                      | 읍 Checklist Crea | ted On | *   | 6/2/2023    | Ē |  |
| 🛆 Checklist Type                              | * | STR                               | 🛆 Scheduled Date          | *                                    | 6/5/2023          | Ē                    | 合 Completed Da   | ite    |     | 6/5/2023    | ± |  |
| 台 Type of STR                                 | * | Overt                             | A Review Conducted        | *                                    | State Examiner    |                      |                  |        |     |             |   |  |
| 🛆 External Attachments                        |   | https://usdot.sharep              | oint.com/teams/FMCSA-S    | core                                 | e-Dev/account/A   | laba                 | ma_7E45744F8424  | ED11B8 | 3E0 | 0224828EA29 |   |  |

- After a review has been opened, update the review details by adding checklist information, uploading documents, and adding comments.
- Division, Service Center, and HQ can complete a review by adding completed date and clicking save.

## 6.4 Adding Internal and External Comments to Reviews

| Internal Comments              |                               |                   |              |                   |                                                                                  |
|--------------------------------|-------------------------------|-------------------|--------------|-------------------|----------------------------------------------------------------------------------|
|                                |                               |                   |              | + New Internal Co | omment 💍 Refresh 🖷 See all records                                               |
| Subject $\vee$                 | Description (Max 2500 char) ~ |                   | Origin Y     | Created By $\sim$ | Date Created $\ \downarrow \ \lor$                                               |
|                                |                               | No data available |              |                   |                                                                                  |
| 0 - 0 of 0                     |                               |                   |              |                   | I4 ← Page 1 →                                                                    |
|                                |                               |                   |              |                   |                                                                                  |
| External Comments              |                               |                   |              | + New Portal Co   | omment 💍 Refresh 🖷 See all records                                               |
| External Comments<br>Subject ~ | Description (Max 2500 char) ~ |                   | Created By ~ | + New Portal Co   | mmment <sup>(1)</sup> Refresh <sup>(</sup> ∰ See all records<br>Date Created ↓ ~ |
| External Comments<br>Subject ~ | Description (Max 2500 char) ~ | No data available | Created By ∽ | + New Portal Co   | mment Ĉ Refresh  See all records<br>Date Created ↓ ~                             |

- FMCSA users can add internal comments to reviews once a review has been saved as draft
- Using the "+ New Portal" comment, add an external comment that becomes viewable to the State users by filling in the subject and description
- Using the "+ New Internal" comment, add an internal comment that is only visible to FMCSA users by filling in the subject and description

## 6.5 Upload documents

| t.com/teams/FMCSA-Score-Dev/account/Alabama_7E45744F8424ED11B83E00224828EA29/2023/Reviews/Annual Program Review (APR)/RV-104205/External Attachments |                                  |  |  |  |  |  |
|----------------------------------------------------------------------------------------------------|----------------------------------|--|--|--|--|--|
| Location $\checkmark$ $\circlearrowright$ Refresh                                                                                                    | 1                                |  |  |  |  |  |
|                                                                                                    |                                  |  |  |  |  |  |
|                                                                                                    |                                  |  |  |  |  |  |
|                                                                                                    | 1.1                              |  |  |  |  |  |
|                                                                                                    |                                  |  |  |  |  |  |
|                                                                                                    |                                  |  |  |  |  |  |
| 1                                                                                                    | Location $\checkmark$ () Refresh |  |  |  |  |  |

- To attach external documents that will be shared with the state users click on the globe icon to the right of external documents
- To attach internal documents that will be shared with only FMCSA users, click the upload button on the grid
- Documents that have been uploaded will appear in the grid, external documents have the arrow pointing out icon indicating it was shared with the state user

#### 7. Findings

There are three separate finding workflows, the Division, Service Center, and Headquarters workflows. The finding workflow is determined by which user *submitted* the finding. It will then go through the appropriate approval process.

## 7. 1 Create Finding / Set as Draft

|               |   |     | _ |        |            |   |  |
|---------------|---|-----|---|--------|------------|---|--|
| Finding Table | + | New | Û | Delete | $ $ $\vee$ | ÷ |  |
|               |   | _   | - | _      | _          |   |  |
|               |   |     |   |        |            |   |  |

| The State does not administer the CDL Skills test waiver for m<br>383.77 - Saved<br>Finding     | nilitary members in accordance with 49 CFR                      | FD-107686<br>Finding Number | Shukri Abdullahi<br>Submitted By | Service Center and Division Review<br>Finding Status | 6/16/2023<br>Due Date | ~   |
|-------------------------------------------------------------------------------------------------|-----------------------------------------------------------------|-----------------------------|----------------------------------|------------------------------------------------------|-----------------------|-----|
| Summary Review Status Administration Related $\vee$                                             |                                                                 |                             |                                  |                                                      |                       |     |
| A Regulation · 🗃 384.201                                                                        | ue for military members in accordance with 40 FED 383 77        |                             | Timeline                         | eline +                                              | 7 ⊒ :                 |     |
| Finding Title     The State does not administer the CDL Skills test waiver fit                  | or military members in accordance with 49 CFR 383.77            |                             | 🖉 Enter a not                    | e                                                    | (                     | 0   |
| Details of Finding * Details                                                                    |                                                                 |                             |                                  |                                                      |                       |     |
| WARNING: Do not enter Personally Identifiable Information (PII) in this text field. For more in | nformation on PII, please refer to the DOT Privacy Policy page. |                             |                                  | Get started                                          |                       |     |
| 🛆 State * 🖪 Massachusetts                                                                       | Year * 2023                                                     |                             | Capt                             | ure and manage all records in your tim               | eline.                |     |
| 🛆 Source of Finding 💦 🔀 2017 Massachusetts Annual Testing Review                                |                                                                 |                             |                                  |                                                      |                       |     |
| A No Source                                                                                     | A Review Type Other                                             |                             |                                  |                                                      |                       | - 1 |
| A Finding Status Service Center and Division Review                                             | △ Due Date 6/16/2023                                            | i                           |                                  |                                                      |                       |     |
| A Date of Finding • 6/1/2023                                                                    |                                                                 |                             |                                  |                                                      |                       |     |
| A Origin * Headquarters                                                                         |                                                                 |                             |                                  |                                                      |                       |     |
| A Finding Closure Date                                                                          |                                                                 |                             |                                  |                                                      |                       |     |

- To create a new finding, log in as Division, Service Center or HQ user. Start at my assignments finding table or the findings entity and click the new button, it will open a finding form.
- Select a regulation and corresponding finding title. All the following are required: details, state, source of finding, date of finding.
- Use the "Source of Finding" field to link a finding to a review, select the review that the finding originated from. If it did not originate from a particular review select "yes" on the "No Source" toggle.
- Click the save button to place the finding in draft status.
- Click submit to send the finding to the next reviewer, the next reviewer is determined by the user role and which workflow is triggered.

## 8. Division Workflow

After a Division user submits a finding, it triggers the Division workflow approval process. Findings raised by Division are sent to Service Center, who would then return or approve, and then the finding is routed to HQ who will make the final decision.

| "AAMVA Unknown" F            | Returned for D56 and D45 AC   | CD Codes | - Saved                      |                      |                              |         | FD-107492<br>Finding Num     | Ber Submitted By  | SC Review<br>Finding Status | 1/11/2022<br>Due Date | $\sim$ |
|------------------------------|-------------------------------|----------|------------------------------|----------------------|------------------------------|---------|------------------------------|-------------------|-----------------------------|-----------------------|--------|
| Summary Review Status        | Administration Related $\vee$ |          |                              |                      |                              |         |                              |                   |                             |                       |        |
| A Division Reviewers<br>Team | ሻጽ Massachusetts              |          | 🛆 SC Reviewers Team          | ්ඤ Eastern Service C | enter                        |         | 🗄 HQ Reviewers Team 🛛 🛠      | HQ Reviewers Team |                             |                       |        |
| A Reviewer Decision          | Submit                        |          | A Reviewer Decision          |                      |                              |         | A Reviewer Decision          |                   |                             |                       |        |
| A Reviewer Completed         |                               |          | ⊟ Reviewer Completed<br>Date |                      |                              |         | ⊟ Reviewer Completed<br>Date |                   |                             |                       |        |
| A Reviewer Comments          | Finding Submitted             |          | A Reviewer Comments          |                      |                              |         | A Reviewer Comments          |                   |                             |                       |        |
| A Return Comments            |                               |          | A Return Comments            |                      |                              |         | A Return Comments            |                   |                             |                       |        |
| A Review Process             | D-107492_Reviewprocess        |          | Internal Review Assignments  | s                    |                              |         |                              | 🖒 Refresh         | 聘 See associat              | ted records           |        |
|                              |                               |          | ◯ Assignment Sta ↓ •         | ✓ Review Level ✓     | Reviewer Decision $\backsim$ | Owner   | ~ Reviewer Com               | nents 🗠           | Modif                       | ïed On ↓              |        |
| Review Status                | Under Review                  |          | Pending                      | Headquar             |                              | HQ Re   | viewers Team                 |                   | 5/19/                       | 2023 1                |        |
| Submitted On                 | 5/19/2023                     | Ē        | In Progress                  | Service Ce           |                              | Eastern | n Service Center             |                   | 5/19/                       | 2023 1                |        |
| Auto Accept Date             | 1/11/2022                     | Ē        | Completed                    | Division             | Submit                       | Massa   | chusetts Finding Subr        | nitted            | 5/19/                       | 2023 1                |        |
| Submitted By                 |                               |          |                              |                      |                              | _       |                              |                   |                             |                       |        |
|                              |                               |          | 1 - 3 of 3                   |                      |                              |         |                              |                   | i⊲ ← pa                     | ige 1 $\rightarrow$   |        |
|                              |                               |          |                              |                      |                              |         |                              |                   |                             |                       | _      |

# 8.1 Division Submits Finding to Service Center / Service Center Reviews

- After the Division user submits the finding, it is sent to Service Center. Service Center users will then have finding in their assignments dashboard. Finding is in SC Review status.
- The review process panel provides the user with information about who raised the finding, the status of the internal review assignments and the auto accept date.
- The Internal Review Assignments are the actions that are pending or in progress, this shows who the next reviewer is and the action that needs to be taken.
- Navigate to the review status tab to provide a reviewer decision
  - Service Center can return to Division requesting edits or approve and send to HQ for review using the "Reviewer Decision" field. Reviewer comments are required on returns.

| ACD Code Mapping f                                                                          | or A20 ACD Code - Saved             |             |                                                                                                 |                                   |                     |         |                   | FD-107490<br>Finding Number | Rajesh Kumar<br>Submitted By | HQ Review<br>Finding Status | <b>1/11/2022</b><br>Due Date | ~ |
|---------------------------------------------------------------------------------------------|-------------------------------------|-------------|-------------------------------------------------------------------------------------------------|-----------------------------------|---------------------|---------|-------------------|-----------------------------|------------------------------|-----------------------------|------------------------------|---|
| Summary Review Status                                                                       | Administration Related $\vee$       |             |                                                                                                 |                                   |                     |         |                   |                             |                              |                             |                              |   |
| A Division Reviewers<br>Team                                                                | ሻጽ Massachusetts                    | <b>≙</b> :  | SC Reviewers Team                                                                               | ኳ <sup>ል</sup> Eastern Service Ce | enter               |         | Ĥ HQ Reviewers Te | am 🛠 HC                     | ) Reviewers Team             |                             |                              |   |
| Reviewer Decision     Reviewer Completed     Date     Reviewer Comments     Return Comments | Submit<br><br>Finding Submitted<br> | 6<br>6<br>6 | A Reviewer Decision<br>A Reviewer Completed<br>Date<br>A Reviewer Comments<br>A Return Comments | Approve<br>6/1/2023<br>APPROVED   |                     |         | Reviewer Decisio  | ents                        |                              |                             |                              |   |
| A Review Process                                                                            | FD-107490_Reviewprocess             | Inte        | ternal Review Assignments                                                                       | Review Level ~                    | Reviewer Decision V | Owner   | v                 | Reviewer Comment            | ⊖ Refresh                    | 晛 See assoc                 | iated records<br>dified On ↓ |   |
| Review Status                                                                               | Under Review                        |             | Completed                                                                                       | Service Ce                        | Approve             | Easterr | n Service Center  | APPROVED                    |                              | 6/1                         | /2023 11:.                   |   |
| Submitted On                                                                                | 5/19/2023                           |             | In Progress                                                                                     | Headquar                          |                     | HQ Re   | viewers Team      |                             |                              | 6/1                         | /2023 11:.                   |   |
| Auto Accept Date<br>Submitted By                                                            | 1/11/2022                           |             | Completed                                                                                       | Division                          | Submit              | Massad  | chusetts          | Finding Submitte            | d                            | 5/1                         | 19/2023 1                    |   |
|                                                                                             |                                     |             | 1 - 3 of 3                                                                                      |                                   |                     |         |                   |                             |                              | 4 ←                         | Page 1 $\rightarrow$         |   |

## 8.2 HQ Reviews Finding Raised by Division

- After Service Center approves, finding is routed to HQ
- Navigate to the review status tab to provide a decision:
  - HQ can return to Service Center requesting edits, reject or approve using the "Reviewer Decision" field. Reviewer comments are required on returns.
  - After HQ rejects the finding there is no additional action required on the finding.
- Approved findings become available to the State.
- 9. Service Center Workflow

After a Service Center user submits a finding, it triggers the Division workflow approval process. Findings raised by Division are sent to Division and Service Center users, who would then return or approve, and then the finding is routed to HQ who will make the final decision.

9.1 Service Center Submits Finding to Division and HQ

| The State does not have a mechanism to prevent the issue<br>knowledge and endorsement tests Saved<br>Finding    | ance of a CDL without the applicant passing the CDL                                                                                   | FD-107687 Shukri Abdullahi HQ and Division R<br>Finding Number Submitted By Finding Status                          | eview 6/19/2023 V<br>Due Date     |
|----------------------------------------------------------------------------------------------------|----------------------------------------------------------------------------------------------------|----------------------------------------------------------------------------------------------------|-----------------------------------|
|                                                                                                    |                                                                                                    |                                                                                                    |                                   |
| 스 Division Reviewers<br>Team '차 Massachusetts                                                                   | A SC Reviewers Team                                                                                                    | A HQ Reviewers Team                                                                                                 |                                   |
| A Reviewer Decision        A Reviewer Completed        Date        A Reviewer Comments        A Return Comments | A Reviewer Decision       A Reviewer Completed       Date       A Reviewer Comments       A Reviewer Comments       A Return Comments | Areviewer Decision          Areviewer Completed          Date          Areviewer Comments          Areturn Comments |                                   |
| △ Review Process                                                                                                | Internal Review Assignments                                                                                                    | نَ Refresh 특 S                                                                                                    | ee associated records             |
|                                                                                                    | Assignment Sta ↓ ~ Review Level ~ Reviewer Decision ~ Owner                                                                           | ier ~ Reviewer Comments ~                                                                                           | Modified On ↓                     |
| A Review Status Under Review                                                                                    | In Progress Headquar HQ R                                                                                                    | Reviewers Team                                                                                                    | 6/5/2023 8:1.                     |
| A Submitted On 6/5/2023                                                                                         | Completed Service Ce Submit Easte                                                                                                    | ern Service Center Finding Submitted                                                                                | 6/5/2023 8:1.                     |
| 🛱 Auto Accept Date                                                                                              | In Progress Division Mass                                                                                                    | ssachusetts                                                                                                    | 6/5/2023 8:1.                     |
| A Submitted By A Shukri Abdullahi                                                                               |                                                                                                    |                                                                                                    |                                   |
|                                                                                                    | 1 - 3 of 3                                                                                                    | ŀ                                                                                                    | $d \leftarrow Page 1 \rightarrow$ |
|                                                                                                    |                                                                                                    |                                                                                                    |                                   |

- When a Service Center user raises a finding, it is routed to the Division and Headquarters reviewers. The finding status is updated to HQ and Division Review
- Both Division and Service Center have 14 days to complete their review and provide a decision in reviewers decision
- If Division and HQ have a mismatch in their reviewer's decision, the system will wait 14 days and then accept the HQ's decision as the final decision
- If HQ reviews only the system will wait the complete 14 day window and then accept the final decision by HQ
- Navigate to the review status tab to provide reviewer decision, Division can approve or return and HQ can return, approve or reject

# 10. HQ Workflow

After an HQ user submits a finding, it triggers the Service Center workflow approval process. Findings raised by HQ are sent to both Service Center and Division, who would then be able to return or approve. HQ decision is final.

# 10.1 HQ Submits Finding to Division and HQ

| The State does not ad<br>383.77 - Saved<br>Finding                                                          | dminister the CDL Skills test v | vaiver for | military members in                                                                           | accordance wit         | th 49 CFR           | FD-10<br>Findin | <b>07686</b><br>g Number             | Shukri Abdullahi<br>Submitted By              | Service Center and Division Re<br>Finding Status | bue Date             | ~ |
|----------------------------------------------------------------------------------------------------|---------------------------------|------------|-----------------------------------------------------------------------------------------------|------------------------|---------------------|-----------------|--------------------------------------|-----------------------------------------------|--------------------------------------------------|----------------------|---|
| Summary Review Status                                                                                       | Administration Related V        |            |                                                                                               |                        |                     |                 |                                      |                                               |                                                  |                      |   |
| ☐ Division Reviewers<br>Team                                                                                | ፟ጞ Massachusetts                |            | 🛆 SC Reviewers Team                                                                           | ሻሻ Eastern Service Cer | nter                |                 | 읍 HQ Revi                            | ewers Team                                    | ፟፟፟፟፝፝ጽ <sup>*</sup> HQ Reviewers Team           |                      |   |
| <ul> <li>A Reviewer Decision</li> <li>A Reviewer Completed<br/>Date</li> <li>A Reviewer Comments</li> </ul> |                                 |            | Reviewer Decision     Reviewer Completed     Date     Reviewer Comments     Reviewer Comments |                        |                     |                 | A Review<br>Review<br>Date<br>Review | wer Decision<br>wer Completed<br>wer Comments |                                                  |                      |   |
| A Return Comments                                                                                           | E FD-107686_Review Process      |            | Internal Review Assignments                                                                   |                        |                     |                 |                                      |                                               | 〇 Refresh 睍 Se                                   | e associated records |   |
|                                                                                                    |                                 |            |                                                                                               | Review Level ~         | Reviewer Decision ~ | Owner ~         |                                      | Reviewer Co                                   | omments ~                                        | Modified On ↓        |   |
| Review Status                                                                                               | Under Review                    |            | Pending                                                                                       | Headquar               |                     | HQ Revi         | ewers Team                           |                                               |                                                  | 6/2/2023 1:0.        |   |
| Submitted On                                                                                                | 6/2/2023                        | <b></b>    | Completed                                                                                     | Headquar               | Submit              | HQ Revi         | ewers Team                           | Finding Su                                    | ubmitted                                         | 6/2/2023 1:0.        |   |
| Auto Accept Date                                                                                            |                                 |            | In Progress                                                                                   | Division               |                     | Massach         | usetts                               |                                               |                                                  | 6/2/2023 1:0.        |   |
| Submitted By                                                                                                | A Shukri Abdullahi              |            | In Progress                                                                                   | Service Ce             |                     | Eastern :       | Service Cent                         | er                                            |                                                  | 6/2/2023 1:0.        |   |
|                                                                                                    |                                 |            | 1 - 4 of 4                                                                                    |                        |                     |                 |                                      |                                               | k                                                | 1 ← Page 1 →         |   |

- When a Headquarters user raises a finding, it is routed to the Division and Service Center reviewers. The finding status is updated to HQ and Division Review
- Both Division and Headquarters have 14 days to complete their review and provide a decision in reviewers decision
- If Division, Service Center have a mismatch in their reviewer's decision, HQ will have the ability to give a final decision
- If Division or Service Center do not provide a reviewer decision the system will wait 14 days, and then accept HQ decision as the final decision
- Navigate to the review status to provide reviewer decision, Service Center can approve or return, and HQ can return, approve, or reject

# 11. Approved Finding

Findings that have been approved by HQ become available to the state. The internal status updates to approved and the external status updates to open.

| (Broken Pointers) The State doe:<br>renewal or upgrade. The State h<br><sup>Finding</sup> | s not notify the CDLIS centra<br>as broken pointers Saved                 | I site of each CDL iss              | uance within 10 days of such issuanc                 | e transfer | r, FD-107321 Rajesh F<br>Finding Number Submittee                                     | Approved<br>d By Finding Status                                          | <b>1/6/2021</b><br>Due Date | ~ |
|-------------------------------------------------------------------------------------------|---------------------------------------------------------------------------|-------------------------------------|------------------------------------------------------|------------|---------------------------------------------------------------------------------------|--------------------------------------------------------------------------|-----------------------------|---|
| Summary Review Status Administrat                                                         | tion Related $\vee$                                                       |                                     |                                                      |            |                                                                                       |                                                                          |                             |   |
| A Regulation * 🐼 384.207                                                                  |                                                                           |                                     |                                                      |            | Timeline                                                                              | + 7                                                                      | T= :                        |   |
| A Titles for Finding                                                                      |                                                                           |                                     |                                                      |            |                                                                                       |                                                                          |                             |   |
| A Finding Title (Broken Pointe<br>upgrade. The s                                          | ers) The State does not notify the CDLIS ce<br>State has broken pointers. | entral site of each CDL issuance    | within 10 days of such issuance transfer, renewal or |            | Enter a note  Modified on: 5/24/2023 5:08                                             | PM                                                                       | Û                           |   |
| Details of Finding * 05/14/2020 Cl<br>(2020 APR)                                          | 031 Run: 38 Broken Pointers                                               |                                     |                                                      |            | Email from: A Venkata N<br>Western Service Center has o<br>Dear HQ, The below Finding | aredla Active<br>completed reviewing the f<br>is available for HQ review | 同 前<br>findin<br>/. Wes     |   |
| WARNING: Do not enter Personally Identifiabl                                              | e Information (PII) in this text field. For more                          | information on PII, please refer to | the DOT Privacy Policy page.                         |            | View more                                                                             |                                                                          | $\sim$                      | 1 |
| 🛆 State 🔭 🔁 Oregon                                                                        |                                                                           | 🛆 Year 🔹 🔹                          | 2020                                                 |            |                                                                                       |                                                                          |                             |   |
| 🛆 Source of Finding 🛛 🐮 🔀 2020 Annu                                                       | al Program Review (OR)                                                    |                                     |                                                      |            |                                                                                       |                                                                          |                             |   |
| A No Source                                                                               |                                                                           | A Review Type                       | Annual Program Review (APR)                          |            |                                                                                       |                                                                          |                             |   |
| A Finding Status Approved                                                                 |                                                                           | 🔍 Due Date                          | 1/6/2021                                             | (iii)      |                                                                                       |                                                                          |                             |   |
|                                                                                           | 511                                                                       | A State Notified Date               | 1/28/2021                                            | <b>***</b> |                                                                                       |                                                                          |                             |   |
| 🛱 CAP Due Date                                                                            | <b>E</b>                                                                  | A Origin                            | Service Center                                       |            |                                                                                       |                                                                          |                             |   |
| △ Finding Closure Date                                                                    | 611                                                                       | 1                                   |                                                      |            |                                                                                       |                                                                          |                             |   |
| A External Status Open                                                                    |                                                                           |                                     |                                                      |            |                                                                                       |                                                                          |                             |   |
| Attachments                                                                               |                                                                           |                                     | $ar{\uparrow}$ Upload 🖪 Open Location $\checkmark$   | 1          |                                                                                       |                                                                          |                             |   |

## 12. Action Plan Workflow

Once a finding has been approved and opened, it will appear in the State portal. The State user has 49 days to submit an action plan. The State user will have an action plan record available to them in their assignments dashboard.

| Active F          | indings and Action                  | Plans        |                                      |                                  |   | 5               | Search:       |                     |
|-------------------|-------------------------------------|--------------|--------------------------------------|----------------------------------|---|-----------------|---------------|---------------------|
| Finding<br>Number | Finding Title                       | e Regulation | Source of Finding                    | Current Action Plan              | ÷ | CAP Due<br>Date | CAP<br>Status | CAP<br>Submitted By |
| FD-106967         | Recording of W01 Withdrawal<br>Code |              | CY 2018 CDL Annual<br>Program Review | Recording of W01 Withdrawal Code |   | 07/11/2023      | Not Started   |                     |

# 11.1 State submits an Action Plan

|                                                             | <u>Fine</u>                                                                                    | ding De                                   | etail                                           |                                                                    |                                     | Action                                                                                                | Plan                                                |                                               |
|-------------------------------------------------------------|------------------------------------------------------------------------------------------------|-------------------------------------------|-------------------------------------------------|--------------------------------------------------------------------|-------------------------------------|----------------------------------------------------------------------------------------------------|-----------------------------------------------------|-----------------------------------------------|
| Finding Nu                                                  | umber                                                                                          |                                           |                                                 |                                                                    | CAP Num                             | ber                                                                                                   |                                                     |                                               |
| FD-107085                                                   |                                                                                                |                                           |                                                 |                                                                    | CAP-10300                           | 05                                                                                                    |                                                     |                                               |
| Finding Titl                                                | tle                                                                                            |                                           |                                                 |                                                                    | CAP Title                           |                                                                                                    |                                                     |                                               |
| Failure to po                                               | ost paper convictions/with                                                                     | drawals                                   |                                                 |                                                                    | Failure to                          | o post paper convictions/withdrawal                                                                   | s So. Carolina                                      |                                               |
| Source of F                                                 | Finding *                                                                                      |                                           |                                                 |                                                                    | Status                              |                                                                                                    |                                                     | CAP Due Date                                  |
| 2019 APR                                                    |                                                                                                |                                           |                                                 |                                                                    | Not Starte                          | d                                                                                                    |                                                     | 07/11/2023                                    |
| Regulation                                                  | *                                                                                              | S                                         | tate *                                          |                                                                    | Proposed                            | Completion Date                                                                                       |                                                     | CAP Return Count                              |
| 384.231(d)                                                  |                                                                                                | $\sim$                                    | lassachusett                                    |                                                                    | MM/DD/Y                             | ***                                                                                                   | iiiii                                               | 0                                             |
| Status                                                      |                                                                                                | S                                         | tate Notifie                                    | d Date                                                             | Submittee                           | а Ву                                                                                                  |                                                     |                                               |
| Open                                                        |                                                                                                | 0                                         | 1/02/2020                                       |                                                                    |                                     |                                                                                                    |                                                     |                                               |
| Details of F<br>In a sample<br>notification<br>(D53), Per F | Finding *<br>e of paper records, Massach<br>of withdrawal from South<br>FMCSA Policy Memorandu | usetts recei<br>Carolina of<br>m CDL-004- | ved a notific<br>a Failure to 1<br>01 (Dated 01 | ation of paper<br>Make Required Payments<br>1/16/2004), the RMV is | Descriptio                          | on                                                                                                    |                                                     |                                               |
| required to j<br>defined as a<br>(Attachment                | post and withdraw the dri<br>a conviction within the defi<br>at O)                             | ver's CDL pr<br>inition of co             | ivileges, as ti<br>nviction as fe               | he Failure to Pay is<br>ound within 49 CFR 383.5                   | WARNING:<br>information<br>Document | Do not enter Personally Identifiable Inforr<br>on PII, please refer to the <u>DOT Privacy P</u><br>ts | mation (PII) in this f<br><mark>collcy</mark> page. | ext field. For more<br>characters left: 25000 |
| There are                                                   | a po folderr or filer to dirpl                                                                 | -                                         |                                                 |                                                                    |                                     |                                                                                                    |                                                     | • Add files                                   |
| mere are                                                    | e no tolders of mes to disp                                                                    | ay.                                       |                                                 |                                                                    | There ar                            | re no folders or files to display.                                                                    |                                                     |                                               |
|                                                             | CAPS                                                                                           |                                           |                                                 |                                                                    | Comment                             | 5                                                                                                    |                                                     |                                               |
| Historical C                                                |                                                                                                |                                           |                                                 | Modified On                                                        |                                     |                                                                                                    |                                                     |                                               |
| Historical C<br>CAP<br>Number                               | Action Plan Title                                                                              | CAP<br>Status                             | Submitted<br>By                                 | +                                                                  |                                     |                                                                                                    |                                                     | Add Comment                                   |

• The state user is required to submit an action plan within 49 days of the finding being approved and opened

- State user must enter a proposed completion date, and description. Uploading documents is optional.
- Note: users must save and wait a minute, then submit the action plan

## 11.2 Division Review

When the State submits an action plan the action plan is first routed to Division for review. From their My Assignments dashboard Division can begin reviewing the action plan.

| nary Review Status                                                                              | Administration Related $\vee$                  |                                                                                                    |                                                                                         |                                                                                                    |                                  |                                                                                                    |
|-------------------------------------------------------------------------------------------------|------------------------------------------------|----------------------------------------------------------------------------------------------------|-----------------------------------------------------------------------------------------|----------------------------------------------------------------------------------------------------|----------------------------------|----------------------------------------------------------------------------------------------------|
| Division Reviewer<br>Feam                                                                       | -                                              | SC Reviewer Team                                                                                           |                                                                                         | HQ Reviewer Tea                                                                                                    | m                                |                                                                                                    |
| à Reviewer Decision<br>a Reviewer Completed<br>Date<br>d Reviewer Comments<br>d Return Comments | <br><br>                                       | Reviewer Decision     A Reviewer Completed     Date     Reviewer Comments     Comments     Return Comments |                                                                                         | Reviewer Deci     A Reviewer Com     Date     A Reviewer Com     A Reviewer Com     A Return Comm                  | ion<br>pleted<br>ments           | Ē                                                                                                    |
|                                                                                                 |                                                |                                                                                                    |                                                                                         |                                                                                                    |                                  |                                                                                                    |
| Irn and Reject Comments                                                                         | 🖔 Refresh                                      | Internal Review Assignments                                                                                |                                                                                         |                                                                                                    | 🖔 Refresh                        | 悶 See associated record                                                                                                    |
| rn and Reject Comments<br>Reviewer Comments ~                                                   | Ö Refresh<br>Review C↓ ~                       | i Internal Review Assignments                                                                              | eview Level Y Reviewer Decision N                                                       | <ul> <li>Owner ∽</li> </ul>                                                                                        | 💍 Refresh<br>Reviewer Comments ~ |                                                                                                    |
| rrn and Reject Comments<br>Reviewer Comments ~                                                  | Ù Refresh<br>Review C↓ ~                       | : Internal Review Assignments                                                                              | eview Level Y Reviewer Decision N                                                       | <ul> <li>Owner ~</li> <li>HQ Reviewers Team</li> </ul>                                                             | ⊘ Refresh<br>Reviewer Comments ≻ | Bee associated record<br>Modified On ↓<br>5/23/2023 1                                                                                                |
| rrn and Reject Comments<br>Reviewer Comments ~                                                  | ○ Refresh<br>Review C ↓ ~ No data available    | i Internal Review Assignments<br>Assignment Sta↓ ✓ Re<br>Pending I<br>Pending S                            | eview Level Y Reviewer Decision N<br>Headquar                                           | <ul> <li>Owner ~</li> <li>HQ. Reviewers Team</li> <li>Western Service Center</li> </ul>                            | ○ Refresh<br>Reviewer Comments × | See associated record     Modified On ↓     5/23/2023 1     5/23/2023 1                                                                              |
| rrn and Reject Comments<br>Reviewer Comments ∀                                                  | © Refresh<br>Review C↓ ∨<br>No data available  | : Internal Review Assignments Assignment Sta 1 v Re Pending I Pending S In Progress I                      | eview Level Y Reviewer Decision N<br>Headquar<br>Division                               | <ul> <li>Owner ~</li> <li>HQ Reviewers Team</li> <li>Western Service Center</li> <li>Ohio</li> </ul>               | ○ Refresh<br>Reviewer Comments > | See associated record<br>Modified On ↓<br>5/23/2023 1<br>5/23/2023 1<br>5/23/2023 1                                                                  |
| rrn and Reject Comments                                                                         | ○ Refresh<br>Review C ↓ ~<br>No data available | internal Review Assignments Assignment Sta L  Pending Pending In Progress I Completed S                    | eview Level × Reviewer Decision ×<br>Headquar<br>Service Ce<br>Division<br>State Submit | <ul> <li>Owner ~</li> <li>HQ Reviewers Team</li> <li>Western Service Center</li> <li>Ohio</li> <li>Ohio</li> </ul> | Refresh Reviewer Comments >      | <ul> <li>See associated record</li> <li>Modified On ↓</li> <li>5/23/2023 1</li> <li>5/23/2023 1</li> <li>5/23/2023 1</li> <li>5/23/2023 1</li> </ul> |

- Navigate to the review status to provide decision in reviewer decision:
  - Division can return to State, comments become mandatory and are visible to the State user. Division returns are include in the return count
  - Approve and route to Service Center

11.3 Service Center Review

| New York CAP for The<br>knowledge and endor<br>Action Plan | e State does not have a mechanism<br>rsement tests. VK - Saved | o prevent the issuance of a CDL without the applicant passing the CDL CAP-100019 CAP-100019 CAP Number 1 | i/16/2023 SC Review V<br>leview Due Date Internal Status |
|------------------------------------------------------------|----------------------------------------------------------------|----------------------------------------------------------------------------------------------------|----------------------------------------------------------|
| Summary Review Status                                      | Administration Related $\vee$                                  |                                                                                                    |                                                          |
| Division Reviewer<br>Team                                  | ፟ጟ <sup>*</sup> New York                                       | SC Reviewer Team 🎌 Eastern Service Center HQ Reviewer Team 🎌 HQ Reviewers Team                           |                                                          |
| A Reviewer Decision                                        | Approve                                                        | Reviewer Decision<br>Previewer Decision                                                                  |                                                          |
| A Reviewer Completed                                       | 5/5/2023                                                       | A Reviewer Completed                                                                                     |                                                          |
| 습 Reviewer Comments                                        | <br>hq-sc-div                                                  | A Return Comments                                                                                        |                                                          |
| Return and Reject Comments<br>Reviewer Comments ~          | :<br>℃ Refresh<br>Review C↓~                                   | Internal Review Assignments & O Refresh                                                                  | 眠, See associated records<br>Modified On ↓               |
|                                                            |                                                                | Completed Division Approve New York                                                                      | 5/5/2023 5:3.                                            |
|                                                            | No data available                                              | In Progress Service Ce Eastern Service Center                                                            | 5/5/2023 5:3.                                            |
|                                                            |                                                                | Completed Service Ce Return Eastern Service Center hq-sc-div                                             | 5/1/2023 4:0.                                            |
|                                                            |                                                                | Pending Headquar HQ Reviewers Team                                                                       | 5/1/2023 4:0.                                            |
| 0 - 0 of 0                                                 | IN ← Page 1 →                                                  | 1 - 4 of 9                                                                                               | Id ← Page 1 →                                            |
|                                                            |                                                                |                                                                                                    |                                                          |

- Navigate to the review status to provide decision in reviewer decision:
  - Service Center can return to Division, comments become mandatory and are only visible to FMCSA users
  - Approve and route to HQ
  - o Service Center returns are not included in the return count

| on Plan<br>Imary <b>Review Status</b>                                                                                                  | -107655 - Saved<br>Administration Rel | ated $\vee$                                            |                                                                                                    |                          |                     |           |                                                                                                    | CAP-100049 7<br>CAP Number R | HQ Review<br>leview Due Date Internal Status                                         |
|----------------------------------------------------------------------------------------------------|---------------------------------------|--------------------------------------------------------|----------------------------------------------------------------------------------------------------|--------------------------|---------------------|-----------|----------------------------------------------------------------------------------------------------|------------------------------|--------------------------------------------------------------------------------------|
| Division Reviewer<br>Team                                                                                                    | ື່ Xື້ New York                       |                                                        | SC Reviewer Team                                                                                                    | ੀਸੀ Eastern Service      | Center              |           | HQ Reviewer Team                                                                                                    | HQ Reviewers Team            |                                                                                      |
| <ul> <li>A Reviewer Decision</li> <li>A Reviewer Completed<br/>Date</li> <li>A Reviewer Comments</li> <li>A Return Comments</li> </ul> | Approve<br>5/19/2023<br>              |                                                        | <ul> <li>A Reviewer Decision</li> <li>A Reviewer Completed<br/>Date</li> <li>A Reviewer Comments</li> <li>A Return Comments</li> </ul> | Approve<br>5/19/2023<br> |                     |           | A Reviewer Decision       -         A Reviewer Completed       -         Date       -         A Reviewer Comments       -         A Reviewer Comments       -         A Return Comments       - |                              |                                                                                      |
| turn and Reject Comment                                                                                                    | s<br>v                                | ⑦ Refresh ; Review C ↓ ~                               | Internal Review Assignment                                                                                                    | ts<br>× Review Level ×   | Reviewer Decision ~ | Owner ~   | Reviewer Comn                                                                                                    | Č) Refresh                   | 職 See associated record:<br>Modified On↓                                             |
| test                                                                                                    |                                       | 5/19/2023                                              | Completed                                                                                                    | Service Ce               | Approve             | Eastern S | ervice Center                                                                                                    |                              | 5/19/2023 1                                                                          |
|                                                                                                    |                                       |                                                        | In Progress                                                                                                    | Headquar                 |                     | HQ Revie  | ewers Team                                                                                                    |                              | 5/19/2023 1                                                                          |
|                                                                                                    |                                       |                                                        | Completed                                                                                                    | Division                 | Approve             | New York  | <                                                                                                    |                              | 5/19/2023 1                                                                          |
|                                                                                                    |                                       |                                                        |                                                                                                    | <b>C</b> 1.1             | Submit              | New York  | (                                                                                                    |                              | 5/19/2023 1                                                                          |
|                                                                                                    |                                       |                                                        | Completed                                                                                                    | State                    |                     |           |                                                                                                    |                              |                                                                                      |
| 1 - 1 of 1                                                                                                    |                                       | ${\rm Id} \ \leftarrow \ {\rm Page \ 1} \ \rightarrow$ | Completed                                                                                                    | State                    |                     |           |                                                                                                    |                              | ${\scriptstyle  \triangleleft} \ \leftarrow \ {\scriptstyle Page \ 1} \ \rightarrow$ |

#### 11.4 Headquarters Review

- Navigate to the review status to provide decision in reviewer decision:
  - HQ can return to Service Center, comments become mandatory and are only visible to FMCSA users

- o Return to state, return to state will be included in the return count
- Approve, and allow state to begin implementation

| Action Plan Summary |                                                                                                    |                                                                                                    |                                                                                                    |                                                                                     |                                                                                                    |
|---------------------|----------------------------------------------------------------------------------------------------|----------------------------------------------------------------------------------------------------|----------------------------------------------------------------------------------------------------|-------------------------------------------------------------------------------------|----------------------------------------------------------------------------------------------------|
| 🛆 Title             | * New York CAP for The St<br>specified in 383.51(e).                                                           | ate does not have and enforce la                                                                                                    | ws and/or regulations a                                                                                | oplicable to CMV drivers                                                            | violating out-of-service offenses as                                                                                   |
| 🛆 State             | New York                                                                                                    | A Proposed Completion<br>Date                                                                                                    | 3/31/2023                                                                                              | 🛗 🖰 Year                                                                            | <sup>+</sup> 2023                                                                                                    |
| 🛆 Finding           | * 🖾 The State does not ha                                                                                      | ave and enforce laws and/or regu                                                                                                    | ulations applicable to CM                                                                              | <b>IV</b> 🗄 Return Count                                                            | 3                                                                                                    |
| 🛆 Submitted By      | 🛛 Shikha Saxena                                                                                                | A Review Due Date                                                                                                    | 4/26/2023                                                                                              | 🛗 🖞 External Status                                                                 | CAP Rejected                                                                                                    |
| A Description       | Lorem ipsum dolor sit an<br>veniam, quis nostrud exe<br>velit esse cillum dolore e<br>est laborum. edit upon F | net, consectetur adipiscing elit, s<br>ercitation ullamco laboris nisi ut a<br>u fugiat nulla pariatur. Excepteur<br>MCSA Div return. Adding more ir | ed do eiusmod tempor i<br>liquip ex ea commodo c<br>sint occaecat cupidatat<br>nfo upon second return. | ncididunt ut labore et do<br>onsequat. Duis aute irure<br>non proident, sunt in cul | lore magna aliqua. Ut enim ad minim<br>e dolor in reprehenderit in voluptate<br>pa qui officia deserunt mollit anim id |
| CAP Attachments     |                                                                                                    |                                                                                                    |                                                                                                    | T Uple                                                                              | oad 🖻 Open Location 🗡 💡                                                                                                |
| ○ Name ∽            |                                                                                                    | Path $\uparrow$ $\checkmark$                                                                                                    | Modified ~                                                                                             | Modified by $\checkmark$                                                            | Created On SharePoint Y                                                                                                |
| 👼 fmcsa-score       | e-user-guide-hq10092019.p                                                                                      | CAP-001001/fmcsa-score                                                                                                    | 3/28/2023 4:24 PM                                                                                      | SharePoint App                                                                      | 3/28/2023 4:24 PM                                                                                                    |
|                     |                                                                                                    |                                                                                                    |                                                                                                    |                                                                                     |                                                                                                    |
|                     |                                                                                                    |                                                                                                    |                                                                                                    |                                                                                     |                                                                                                    |
|                     |                                                                                                    |                                                                                                    |                                                                                                    |                                                                                     |                                                                                                    |

## 11.3 Action Plan Rejection Workflow

- An action plan that has been returned to the state 3 times will automatically be rejected
- The first return, the state has 15 days to submit an updated action plan, for the second return the state has 7 days to submit an action plan
- Action plans can be returned by Division or Headquarters for edits
- The action plan status will update to rejected, the state is required to start a new action plan

#### 12. Action Plan Workflow Implementation

After HQ approves an action plan the state can begin their action plan implementation. The state will have a record created to submit an implementation when they have completed their action plan.

| Finding Summary                                                                                                    | CAP Implementation                                                                                                    |  |  |  |  |
|----------------------------------------------------------------------------------------------------|----------------------------------------------------------------------------------------------------|--|--|--|--|
| Finding Number                                                                                                    | Implementation Number                                                                                                    |  |  |  |  |
| Finding Title<br>The State has not correctly implemented the ACD codes specific for the six<br>railroad grade crossing offenses as defined in the 2009 ACD Code Manual<br>Release 3.1.0 Appendix A â€" ACD Codes, Descriptions and Abbreviations.                                | Implementation Title Massachusetts 384.231 Completion Date Status Return Count 09/21/2011                                                                                                    |  |  |  |  |
| Details of Finding *<br>Massachusetts assigns the ACD code M09 (fail to obey railroad cross<br>restrictions) for all railroad grade crossing offenses. M09 is not defined by<br>FMCSA as a railroad-highway grade crossing offense requiring<br>disqualification action.         | Submission Due Date Review Due Date Validated Date                                                                                                    |  |  |  |  |
| Finding Documents There are no folders or files to display.                                                                                                    | CAP Description<br>The RMV will begin a review of ACD Codes to ensure that the proper ACD Codes<br>have been identified for use in railway-highway grade crossing offenses. This will<br>include law enforcement training to alert law enforcement of these new                                                                                                    |  |  |  |  |
| Action Plan Summary                                                                                                    | regulations. The RWV Will also to work to automate the failroad grade crossing<br>process to automatically apply to system records. This work will be completed by<br>March of 2011.<br>WARNING: Do not enter Personally Identifiable Information (PII) in this text field. For more<br>information on PII, please refer to the <u>DOT Privacy Policy</u> page. <i>characters left: 29593</i> |  |  |  |  |
| CAP-101164                                                                                                    | CAP Document Q Add files                                                                                                    |  |  |  |  |
| Title<br>—                                                                                                    | There are no folders or files to display.                                                                                                    |  |  |  |  |
| Description<br>The RMV will begin a review of ACD Codes to ensure that the proper ACD Codes have<br>been identified for use in railway-highway grade crossing offenses. This will include<br>law enforcement training to alert law enforcement of these new regulations. The RMV | Comments Add Comment                                                                                                    |  |  |  |  |

- State can submit an implementation after adding a completion date to the record, state users can also update the implementation title and CAP Description fields
- User can also upload supporting documents

## 12.2 Action Plan Implementation Review

| Action Plan Being Implemented Table |                                             |                                   |                    |                        |             | See all records        | :   |
|-------------------------------------|---------------------------------------------|-----------------------------------|--------------------|------------------------|-------------|------------------------|-----|
|                                     |                                             |                                   |                    |                        |             | Filter by keyword      |     |
|                                     | $\checkmark$   Implementation Number $\vee$ | Implementation Title $\checkmark$ | State $\checkmark$ | Review Due Date $\vee$ | Projected C | Completion Date $\vee$ | Con |
|                                     | IMP-100001                                  | Action Plan Implementation for C  | . New York         | 4/12/2025              | 4/28/202    | 3                      | 4/1 |
|                                     | IMP-100200                                  | Illinois 384.218                  | Illinois           |                        | 9/1/2010    | )                      | 7/1 |
|                                     | IMP-100201                                  | Illinois 384.219                  | Illinois           |                        | 9/1/2010    | )                      | 7/1 |

• Action plan implementations that have been submitted to FMCSA for review will be found in the Action Plan Being Implemented Table

# 12.3 Action Plan HQ Review

| Power Apps SCO                                                                               | P Search                                                                                                    | + © ? R                                                                                                    |
|----------------------------------------------------------------------------------------------|----------------------------------------------------------------------------------------------------|----------------------------------------------------------------------------------------------------|
| =                                                                                            | E      G Save      Save & Close     Deactivate     O Refresh     Check Access     Check Access     Construction     Construction     C | 🖻 Share $\vee$                                                                                                    |
| <ul> <li>础 Home</li> <li>③ Recent ∨</li> <li>☆ Pinned ∨</li> </ul>                           | West Virginia 384.201 - Saved<br>Action Plan Implementation<br>Summary Review Status Related V                                                                                                    | IMP-100221         CAP Complete<br>CAP Implementation Number         CAP Complete<br>Internal Status         ····<br>Return Count         ····<br>Review Due Date |
| Dashboards                                                                                   | NO Reviewer Team                                                                                                    | Internal Review Assignments                                                                                                    |
| 部 My Assignments<br>新 Reports                                                                | Reviewer Decision                                                                                                    | Assignment Stai V Review Level V Review Pochsion V Owner V Reviewer Continents V                                                                                  |
| All Activities                                                                               | Select-<br>Reviewer Comments<br>Approve<br>Reject<br>Retrum to State                                                                                                    | In Progress Headquar HQ Reveives Team Completed State Submit West Virginia CAP Implementation Submitted                                                           |
| Action Plans                                                                                 | Reviewer Comments V Review Com ↓ V                                                                                                    |                                                                                                    |
| <ul> <li>Action Plan Impleme</li> <li>Documents</li> <li>States</li> <li>Contacts</li> </ul> | No data available                                                                                                    | 1-2012 Id ← Rige1 →                                                                                                    |
| <ul> <li>Regulations</li> <li>B Help</li> </ul>                                              | 0-0 of 0 I4 ← Page 1 →                                                                                                    |                                                                                                    |
| Historic Documents       5     Score     O                                                   |                                                                                                    |                                                                                                    |

- Under the review status tab, HQ users can approve, reject or return to state the action plan implementation
- Approving the action plan implementation updates the status to validated and closes the finding
- Rejecting the action plan implementation requires the State to start a new action plan
- Return to State provides the State the chance to edit the action plan implementation, after three returns it will automatically be returned

# 13. Reports

All FMCSA users can generate reports on the reviews, findings, action plans, and action plan implementations.

#### 13. 1 Generating Reports

| =                           | ~ | ₿ Save As + New 〜                       | 🗸 Set As Default   | 🖔 Refresh All                                  |                          |                             |                             |                                |                           |      |                   |      |
|-----------------------------|---|-----------------------------------------|--------------------|------------------------------------------------|--------------------------|-----------------------------|-----------------------------|--------------------------------|---------------------------|------|-------------------|------|
| 🐼 Home                      | P | Av Assignments ~                        |                    |                                                |                          |                             |                             |                                |                           |      |                   |      |
| $\odot$ Recent $\checkmark$ |   | , ·                                     |                    |                                                |                          |                             |                             |                                |                           |      |                   |      |
| 🖈 Pinned 🗸 🗸                |   |                                         |                    |                                                |                          |                             |                             |                                |                           |      |                   |      |
| Dashboards                  |   |                                         |                    |                                                |                          |                             |                             |                                |                           |      |                   |      |
| 勝 My Assignments            |   |                                         |                    |                                                |                          |                             |                             |                                |                           |      |                   |      |
| # Reports                   |   |                                         |                    |                                                |                          |                             |                             |                                |                           |      |                   |      |
| All Activities              |   |                                         |                    |                                                |                          |                             |                             |                                |                           |      |                   |      |
| C Reviews                   |   |                                         |                    |                                                |                          |                             |                             |                                |                           |      |                   |      |
| C Findings                  |   |                                         |                    |                                                |                          |                             |                             |                                |                           |      |                   |      |
| Action Plans                |   |                                         |                    |                                                |                          |                             |                             |                                |                           |      |                   | - L. |
| Action Plan Impleme         |   | Review Table                            |                    |                                                |                          |                             |                             |                                | + New 🖱 Refr              | esh  | See all records   | - E  |
| Documents                   |   |                                         |                    |                                                |                          |                             |                             |                                |                           |      | Filter by keyword |      |
| 🔁 States                    |   | $\checkmark$ Review Number $\checkmark$ | State $\checkmark$ | Review Title $\checkmark$                      | Review Type $\checkmark$ | Scheduled Date $\checkmark$ | Completed Date $\checkmark$ | Review Status $\smallsetminus$ | Number Of Comments $\lor$ | M    | odified On ↓ ~    | 1    |
| A Contacts                  |   | RV-104205                               | Alabama            | Alabama Annual Program Review (APR) 2023 Title | Annual Progra            | 6/6/2023                    |                             | Open                           | 1                         | 0 6/ | 3/2023            |      |
| C Regulations               |   | RV-102596                               | Alabama            | Alabama Annual Program Review (APR) 2022       | Annual Progra            | 5/10/2022                   |                             | Draft                          |                           | 0 5/ | 15/2023           |      |
| Help                        |   | RV-102595                               | Alabama            | Alabama Annual Program Review (APR) 2023       | Annual Progra            | 2/9/2022                    |                             | Draft                          |                           | 0 5/ | 15/2023           |      |
| Historic Documents          |   |                                         |                    |                                                |                          |                             |                             |                                |                           |      |                   |      |
|                             |   |                                         |                    |                                                |                          |                             |                             |                                |                           |      |                   |      |
|                             |   |                                         |                    |                                                |                          |                             |                             |                                |                           |      |                   |      |
|                             |   |                                         |                    |                                                |                          |                             |                             |                                |                           |      |                   |      |
|                             |   |                                         |                    |                                                |                          |                             |                             |                                |                           |      |                   |      |
|                             |   |                                         |                    |                                                |                          |                             |                             |                                |                           | -    |                   |      |

- To generate a report, navigate to the "Reports" module from the left navigation pane
- Use the toggle at the top to select one of the following report types:
- Use the filters at the top of each to select the report types

#### 14. Administrators

Administrators have elevated privileges that enables them to edit regulations, update users roles, invite users to the state portal. To reach the administration module, use the administration toggle at the bottom of the screen.

| A Home                | Active Alerts $\vee$ |                   | 😨 Edit colu  | nns 💎 Edit filters 🛛 | ilter by keyword |
|-----------------------|----------------------|-------------------|--------------|----------------------|------------------|
| (© Recent V           | Description 1 ×      |                   | Start Date ~ | End Date Y           |                  |
| ✓ Pinned ∨            |                      |                   |              |                      |                  |
| All Activities        |                      |                   |              |                      |                  |
| ✿ Alerts              |                      |                   |              |                      |                  |
| 💭 Reviews             |                      |                   |              |                      |                  |
| 💭 Findings            |                      |                   |              |                      |                  |
| ✿ Action Plans        |                      |                   |              |                      |                  |
| 🐼 Action Plan Impleme |                      |                   |              |                      |                  |
| Documents             |                      |                   |              |                      |                  |
| 🖾 States              |                      |                   |              |                      |                  |
| A Contacts            |                      |                   |              |                      |                  |
| C Regulations         |                      | No data available |              |                      |                  |
| A Users               |                      |                   |              |                      |                  |
| 🖻 Business Units      |                      |                   |              |                      |                  |
| ሻሻ Teams              |                      |                   |              |                      |                  |
| Invitations           |                      |                   |              |                      |                  |
| 🐼 Moderations         |                      |                   |              |                      |                  |
| 💭 Internal Comments   |                      |                   |              |                      |                  |
| 🖾 Email Messages      |                      |                   |              |                      |                  |
| Portal Comments       |                      |                   |              |                      |                  |
|                       |                      |                   |              |                      |                  |
|                       |                      |                   |              |                      |                  |
|                       |                      |                   |              |                      |                  |
| A Administration 🗘    | 0 - 0 of 0           |                   |              |                      | I4 ← Page 1 →    |

## 14.1 Updating FMCSA User Role

Administrators can update user roles to change the user permissions. Once the update are saved and complete, the users assignments will reflect the new role. Users can be assigned one of the following roles Division, Service Center, Headquarters or both Division and Service Center.

| ount Information   |                                   | No encode on the disclored data with the order is not such indice. Nature Antibility on Real | TEAMS                                    |
|--------------------|-----------------------------------|----------------------------------------------------------------------------------------------|------------------------------------------|
| User Name          | * shukri.abdullahi.ctr@ad.dot.gov | no records can de displayed since uns entry is not enabled for hotes, Acumites of hosis.     | ES Eastern Service Center                |
| er Information     |                                   |                                                                                              | ES Eastern Service Center - BU           |
| First Name         | * Shukri                          |                                                                                              | FS FMCSA Score Test - EnvMakers          |
| Last Name<br>Title | * Abdullahi                       |                                                                                              | S- Score - Admin Team                    |
| Primary Email      | * shukri.abdullahi.ctr@dot.gov    |                                                                                              | 1-4 of 4 I ≤ ← Page 1 →                  |
| Mobile Phone       |                                   |                                                                                              | Organization Information                 |
| Main Phone         |                                   |                                                                                              | Business Unit * 🖻 Eastern Service Center |
|                    |                                   |                                                                                              | Manager                                  |
|                    |                                   |                                                                                              | Position                                 |

- To update user roles:
  - Click on users from the navigation pane
  - o Search user, and click on the user that needs to be edited
  - o All users must be added to the appropriate business unit and team
- To update user to Division User role :
  - Update Business unit: < Select Service Center> and click save
  - Teams: <Select Division State> AND <Select Service Center-BU> and click save
- To update user to Service Center User role:
  - Business unit: < Select Service Center> and click save
  - Teams: <Select Service Center-BU> and click save
- To update user to Headquarters User role :
  - Business unit: Headquarters and click save
  - o Teams: Headquarters and HQ Reviewers Team
- To update user to Division AND Service Center user roles:
  - Business unit: < Select Service Center> and click save
  - Teams: <Select Division State> AND <Select Service Center-BU> AND Service Center (no BU) and click save

## 14.2 Updating Regulations

Administrators and Headquarters can update regulations when there are changes to the verbiage or key phrases. If the changes are substantial, the regulation should be inactivated and recreated with the same regulation number. Inactivated regulations will still be associated with all content that was opened against it.

| 384.201 - Saved<br>Regulation |                                                                                                    | # FMCSA-Score-Dynamics-NonProd V<br>Owner                                               |
|-------------------------------|----------------------------------------------------------------------------------------------------|-----------------------------------------------------------------------------------------|
| General Related $\vee$        |                                                                                                    |                                                                                         |
| Regulation Number *           | 384.201                                                                                                    |                                                                                         |
| Status *                      | Active                                                                                                    |                                                                                         |
| Description *                 | Testing program. Adding more info                                                                                                    |                                                                                         |
|                               |                                                                                                    |                                                                                         |
|                               |                                                                                                    |                                                                                         |
|                               |                                                                                                    |                                                                                         |
|                               |                                                                                                    |                                                                                         |
| Key Phrases                   | Definition - Hazmat, Definition - GCWR and GVWR, Third Party Agreement, Substitution of Skills Tests, Test in Non-Representative Vehicle, Manu<br>Management, SSN Disclosure, Skills Test Waiver Certifications, Air Brake Restriction, Fitness Requirements, Exempt from 49 CFR 391, Certifications | als, Compromised Paper Tests, Outdated Knowledge Test, Skills Testing                   |
| Legacy System ID              |                                                                                                    |                                                                                         |
| Finding Titles                |                                                                                                    | $+$ New Finding Title $\circlearrowright$ Refresh $\blacksquare$ See associated records |
| O Title ↑ ~                   |                                                                                                    | Created On ∽                                                                            |
| The State does not            | administer the CDL Skills test waiver for military members in accordance with 49 CFR 383.77                                                                                                    | 3/28/2023 7:23 AM                                                                       |
| The State is not co           | nducting skills tests in accordance with the federal standard.                                                                                                    | 3/28/2023 7:23 AM                                                                       |
|                               |                                                                                                    |                                                                                         |

- To edit an existing regulation:
  - Click on the regulation tab on the left from the navigation pane
  - o Click on the regulation, edit the regulation number, description, key phrases

## 14.3 Adding New Regulation

Administrators and Headquarters users can add a new regulation to reflect changes made in the CFR.

| New Regulation      |        | <mark>Shukri Abdullahi</mark><br>Owner | $\sim$ |
|---------------------|--------|----------------------------------------|--------|
| General             |        |                                        |        |
| Regulation Number * |        |                                        | n I    |
| ≙ Status *          | Active |                                        |        |
| Description *       |        |                                        |        |
|                     |        |                                        |        |
|                     |        |                                        |        |
|                     |        |                                        |        |
|                     |        |                                        |        |
| Key Phrases         |        |                                        |        |
|                     |        |                                        |        |

- To add a new regulation:
  - o Click on the regulation tab on the left from the navigation pane
  - Enter regulation number, description, and key phrases

# 14.4 Adding Alerts

Administrators can add an alert to the system that will be visible to FMCSA and/or State users.

| =                     | C III Save & Save & Close + New              |
|-----------------------|----------------------------------------------|
| ☆ Home                | New Alert                                    |
| 🕒 Recent 🗸 🗸          | General                                      |
| 🖈 Pinned 🗸 🗸          |                                              |
| All Activities        | Description Alert Status Draft               |
| 🐼 Alerts              |                                              |
| 🛱 Reviews             | Display in Score App No Display in Portal No |
| 🛱 Findings            | Start Date End Date End                      |
| Action Plans          |                                              |
| 🔅 Action Plan Impleme | Owner * A Shukiri Abdullahi                  |
| Documents             |                                              |
| 🔁 States              |                                              |
| R Contacts            |                                              |
| C Regulations         |                                              |
| A Users               |                                              |
| Business Units        |                                              |
| ዋዳ Teams              |                                              |
| Invitations           |                                              |
| Moderations           |                                              |
| 💭 Internal Comments   |                                              |
| 🖾 Email Messages      |                                              |
| Portal Comments       |                                              |
|                       |                                              |
|                       |                                              |
| A Administration      |                                              |

- To add an alert:
  - Navigate to the Administration module, and click on alerts from navigation pane
  - Select "+New" button, add description, start and end date
  - o Click Yes to Display in Score App if the alert should be visible to FMCSA users
  - o Click Yes to Display in Portal if the alert should be visible to State users